# FATTURAZIONE

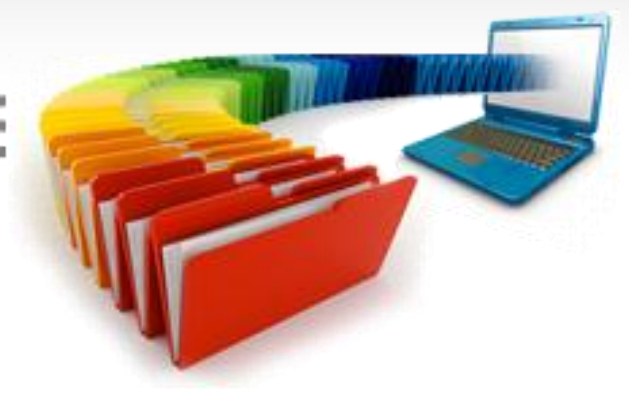

## 1. MODALITA' DI UTILIZZO

Nota Bene: le modalità operative descritte di seguito valgono sia per le fatture indirizzate alla Pubblica Amministrazione (fatture PA) sia per le fatture indirizzate a soggetti non appartenenti alla PA (fatture B2B). Eventuali differenze operative, legate al tipo di destinatario, sono espressamente specificate.

## **1.1 OPERAZIONI PRELIMINARI**

Il servizio FATTURAZIONE ELETTRONICA è utilizzabile <u>esclusivamente</u> dai clienti che:

- hanno un credito attivo sulla Sdì Card;
- hanno accettato le condizioni di utilizzo

Nota bene: il servizio è svolto totalmente on line, via web e non richiede alcuna installazione.

#### ATTIVAZIONE DELLA SDI CARD

La Sdì Card può essere acquistata: da un rivenditore Zucchetti abilitato; direttamente sul sito Sdì, dalla sezione Sdì Shop.

Per l'acquisto dalla sezione Sdì Shop è sufficiente completare i passi seguenti:

- Registrati sul sito
- Riceverai all'indirizzo di posta rilasciato in fase di registrazione una mail di conferma: segui le indicazioni in essa contenute.
- Dopo aver cambiato la password clicca sul bottone "Sdì Shop Acquista card". Inserisci l'importo che desideri versare sulla card, accetta le condizioni e clicca il pulsante "Inserisci nel carrello". Quindi clicca "Vai al carrello" e "Procedi con l'acquisto" seguendo le istruzioni a video.
- Una mail di conferma ti avvisa non appena il credito è disponibile.

#### ACCETTAZIONE CONDIZIONI GENERALI DI UTILIZZO

Dopo aver effettuato il login, in occasione del primo accesso al servizio è necessario accettare le condizioni di utilizzo.

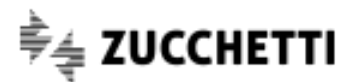

Queste sono diversificate a seconda che il cliente debba gestire solamente proprie fatture (azienda o professionista) oppure gestisca fatture di aziende diverse dalla propria (studi professionali o associazioni). I passi da completare sono:

- 1) Dichiarare se si gestiscono solamente proprie fatture (azienda o professionista) oppure anche fatture di aziende diverse dalla propria (studi commercialisti o associazioni).
- 2) Rilasciare le informazioni necessarie all'attivazione dell'ambiente di conservazione digitale (dati anagrafici e responsabile della conservazione).
- 3) Scegliere se si desidera incaricare Zucchetti dell'emissione, **<u>quindi della firma</u>**, delle fatture elettroniche che si gestiranno mediante il servizio.
- 4) Scaricare la modulistica precompilata, firmarla ed inviarla <u>esclusivamente via PEC</u> al recapito specificato.

Ricevuta la modulistica Zucchetti abiliterà il cliente all'utilizzo del servizio e comunicherà l'avvenuta attivazione tramite mail.

#### ABILITAZIONE AZIENDE - solo per chi gestisce fatture di terzi

Chi gestisce, mediante il servizio, fatture di terzi (es.: commercialisti o associazioni di categoria per conto dei propri clienti) per ciascuna delle aziende terze deve far pervenire alla Zucchetti l'incarico per la conservazione digitale, sottoscritto dal 'Responsabile della conservazione' dell'azienda. Per questo l'utente dovrà rilasciare i dati anagrafici dell'azienda che emetterà le fatture, quindi stamperà il modulo per l'incarico (precompilato), lo farà sottoscrivere dal Responsabile della conservazione

dell'azienda e lo invierà alla Zucchetti.

Questa operazione viene effettuata mediante la voce "Gestione Aziende" del menù del servizio.

N.B.: l'abilitazione delle aziende può essere richiesta anche prima di aver ricevuto la mail di attivazione di cui al paragrafo precedente, in modo da accorciare i tempi di attesa.

In questa fase, è pure possibile incaricare la Zucchetti dell'emissione, **<u>quindi della firma</u>**, delle fatture per conto di ciascuna delle aziende terze.

#### ACQUISTO PACCHETTI

In occasione del primo accesso al servizio, dopo aver perfezionato l'attivazione, si vedrà che il numero di documenti disponibili è pari a 0. In queste condizioni non è possibile effettuare alcuna operazione: infatti, per poter gestire nuove fatture è indispensabile avere almeno un documento disponibile.

I documenti si ottengono richiedendo un pacchetto di fatture. Il valore del pacchetto selezionato viene scalato dal credito disponibile sulla Sdi card.

Un esempio potrà meglio spiegare:

#### ESEMPIO:

Mi registro su SDI (funzione REGISTRATI) e mi vengono comunicate, via email, login e password assegnatemi.

Accedo a SDI inserendo login e password e procedo con l'acquisto della card (bottone Sdi Shop). Decido di versare 100 €.

Dopo aver concluso il pagamento mi viene comunicato via email che il mio credito è disponibile.

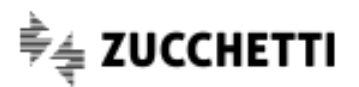

Accedo a SDI inserendo login e password ed ora vedo, accanto alla login, il credito disponibile sulla mia Sdi card (100 €) e la sua scadenza.

Clicco sulla voce Fatturazione Elettronica nel menù principale. Mi viene richiesto di accettare le condizioni di utilizzo del servizio. Seguo le istruzioni a video e vengo abilitato al servizio. Il numero di documenti disponibili è 0.

Mediante l'apposita funzione del servizio, richiedo un pacchetto di 5 fatture nella modalità Data Entry Zucchetti, dal prezzo di 85 € . Il credito disponibile sulla mia Sdi card scende a 15 € (100 – 85, prezzo del pacchetto), mentre il numero di documenti disponibili per il Data Entry Zucchetti è ora pari a 5. Potrò quindi gestire 5 fatture con la modalità Data Entry Zucchetti.

La scelta dei pacchetti di fatture dipende dalla modalità operativa (Data entry Zucchetti, Data entry Cliente oppure Importazione XML) che si intende adottare. Per i dettagli si rimanda al successivo capitolo "Inserimento di una nuova fattura".

Il numero di fatture disponibili si riduce di una unità in occasione dell'inserimento di una nuova fattura oppure quando si rende necessaria una nuova trasmissione di una fattura già inserita.

Quando sarà azzerato, per poter procedere con nuovi invii si dovrà richiedere un nuovo "pacchetto" di fatture. Naturalmente, la richiesta può essere effettuata anche prima che il numero di fatture disponibili si azzeri; in tal caso le fatture ottenute si sommeranno a quelle disponibili.

NOTA BENE:

- è necessario richiedere un pacchetto di fatture specifiche per ciascuna modalità operativa che si desidera utilizzare; non è infatti possibile "passare" le eventuali fatture residue da una modalità all'altra (anche perché il listino è diverso);
- ogni pacchetto di fatture ha validità di un anno dalla data di acquisto; le fatture acquistate con il pacchetto dovranno pertanto essere utilizzate entro e non oltre 12 mesi dalla data di acquisto.
  Alla scadenza del pacchetto le eventuali fatture non utilizzate saranno considerate scadute e non sarà più possibile utilizzarle.

In occasione di una nuova trasmissione oppure di un rifacimento, **se sono presenti fatture residue** derivanti da pacchetti acquistati in date diverse, quindi **aventi scadenze diverse, verranno decurtate per prime le fatture acquistate in data più remota e pertanto più vicine alla scadenza** rispetto alle altre.

• Le fatture disponibili verranno azzerate in caso di disdetta da parte del cliente del contratto di Conservazione digitale.

## 1.2 INSERIMENTO DI UNA NUOVA FATTURA

Le operazioni richieste sono diverse a seconda della modalità operativa prescelta.

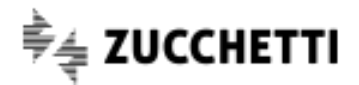

#### Input dei dati

Con tale modalità il cliente affida a Zucchetti una fattura "tradizionale" (purché sia in formato elettronico) e gli operatori Zucchetti provvedono a trascriverne i dati, generando il file in formato xml della fattura elettronica.

La fattura viene consegnata a Zucchetti mediante una specifica funzione del servizio (quindi non via mail).

Possono essere trasmessi a Zucchetti fatture su file in formato TXT, XLS, DOC, PDF, ZIP.

Il documento deve essere chiaro e comprensibile, in modo da evitare possibili equivoci ed errori interpretativi. Dovranno essere presenti <u>tutti</u> i dati e le informazioni che il cliente vuole siano inseriti nella sua fattura.

#### Gli operatori Zucchetti provvederanno a trascrivere esclusivamente i dati forniti dal cliente.

Nel caso in cui gli operatori Zucchetti rilevino, nel documento ricevuto, la mancanza di informazioni indispensabili per la corretta gestione e trasmissione della fattura, richiederanno al cliente di integrare il documento originale con i dati mancanti e di trasmetterlo nuovamente.

#### Generazione del file xml

Dopo aver ricevuto i dati nelle modalità sopra descritte, gli operatori Zucchetti provvedono a generare il file in formato xml che, per poter essere trasmesso, deve essere firmato digitalmente.

Il cliente viene avvisato via mail che il file è pronto e disponibile all'interno **della sezione "GESTIONE FATTURE"**.

La procedura di firma digitale è differente a seconda che la firma debba essere apposta dal cliente oppure da Zucchetti:

#### FIRMA ELETTRONICA DEL FILE XML DA PARTE DEL CLIENTE

Il cliente deve accedere alla sezione GESTIONE FATTURE del servizio e:

- prende visione dell'xml generato tramite l'apposita funzione "visualizza fatt. generata" per verificare la correttezza di quanto inserito; questa funzione è sempre disponibile, anche nelle fasi successive;
- salva il file sul proprio pc utilizzando l'apposita funzione "preleva xml da firmare";
- lo firma digitalmente mediante il proprio dispositivo di firma elettronica;
- lo restituisce a Zucchetti, utilizzando la funzione "upload xml firmato".

Il servizio Sdì non comprende la fornitura del dispositivo di firma elettronica.

#### FIRMA ELETTRONICA DEL FILE XML IN CARICO A ZUCCHETTI

Il cliente deve accedere alla sezione GESTIONE FATTURE del servizio e:

• prende visione dell'xml generato tramite l'apposita funzione "visualizza fatt. generata" per verificare la correttezza di quanto inserito; questa funzione è sempre disponibile, anche nelle fasi successive;

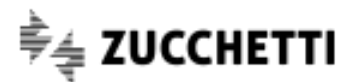

• conferma la correttezza dei contenuti del file.

In seguito al ricevimento della conferma, Zucchetti firmerà il file come da delega ricevuta.

Se dalla verifica di correttezza dovessero risultare errori o imprecisioni rispetto ai dati inviati, il cliente contatterà l'assistenza Zucchetti per segnalare l'incongruenza.

#### DATA ENTRY CLIENTE

#### Input dei dati

Con tale modalità il cliente dovrà procedere in autonomia all'imputazione dei dati. L'inserimento avviene mediante una form guidata.

| Intestazione      | Corpo              | Allegati |             | Salva bozza    | Verifica  | e Conferma     |                 |  |
|-------------------|--------------------|----------|-------------|----------------|-----------|----------------|-----------------|--|
|                   |                    |          |             |                |           |                |                 |  |
| Dati del cede     | nte / pre          | estatore |             |                |           |                |                 |  |
| Dati anagrafic    | ci Dati stabile or |          | anizzazione | Rappresentante | e fiscale | Iscrizione REA | Iscrizione Albo |  |
|                   |                    |          | 17          |                |           |                |                 |  |
| Sigla nazione Pai | rtita IVA:         |          | 11          |                |           |                |                 |  |
| Partita Iva:      |                    |          | 07301930    | 0967           |           |                |                 |  |
| Codice Fiscale:   |                    |          | GLLCST      | 66B53C261F     |           |                |                 |  |
| Denominazione:    |                    |          |             |                |           |                |                 |  |
| Nome:             |                    | •        |             |                |           |                |                 |  |
| Cognome:          |                    | •        |             |                |           |                |                 |  |
| Titolo:           |                    |          |             |                |           |                |                 |  |
| Codice EORI:      |                    |          |             |                |           |                |                 |  |
| Regime fiscale:   |                    |          | Selezio     | nare Regime    | Fiscale   | •              |                 |  |
| Sede              |                    |          |             |                |           |                |                 |  |
|                   |                    |          |             |                |           |                |                 |  |
| Indirizzo:        |                    |          |             |                |           |                |                 |  |
| Numero civico:    |                    |          |             |                |           |                |                 |  |
| CAP:              |                    |          |             |                |           |                |                 |  |
| Comune:           |                    |          |             |                |           |                |                 |  |
| Drovincia:        |                    |          |             |                |           |                |                 |  |

**Nota bene**: L'individuazione dei dati, la compilazione dei campi e il controllo finale della composizione della fattura sono completamente a carico del cliente; a supporto di tali fasi, Zucchetti mette a disposizione la checklist e le istruzioni per la compilazione.

#### Generazione del file xml

Una volta terminato l'inserimento dei dati il cliente, mediante le funzioni presenti nella form di imputazione, potrà:

- verificare la correttezza formale della fattura,
- visualizzarne l'anteprima e, se tutti i controlli hanno esito positivo,
- confermare e "chiudere" la fattura.

Con la chiusura viene generato il file in formato xml che, per poter essere trasmesso, deve essere firmato digitalmente.

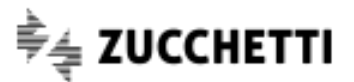

#### Il file della fattura da firmare sarà presente nella sezione "GESTIONE FATTURE".

La procedura di firma digitale è differente a seconda che la firma debba essere apposta dal cliente oppure da Zucchetti.

#### FIRMA ELETTRONICA DEL FILE XML DA PARTE DEL CLIENTE

Il cliente deve accedere alla sezione GESTIONE FATTURE del servizio e:

- salva il file sul proprio pc utilizzando l'apposita funzione "preleva xml da firmare";
- lo firma digitalmente mediante il proprio dispositivo di firma elettronica;
- lo restituisce a Zucchetti, utilizzando la funzione "upload xml firmato".

#### Il servizio Sdì non comprende la fornitura del dispositivo di firma elettronica.

#### FIRMA ELETTRONICA DEL FILE XML IN CARICO A ZUCCHETTI

Quando il cliente conferma la chiusura della fattura (dopo che avrà cliccato su "Chiudi Fattura" all'interno della form), Zucchetti procede in modo automatico alla firma del file, come da delega ricevuta.

#### **IMPORTAZIONE XML**

#### Input dei dati

Questa modalità permette l'importazione di una fattura <u>già nel formato xml</u> (ovvero di un file xml generato con strumenti, gestionale od altro, esterni al Supermercato dell'informazione).

Il file xml che si andrà a caricare deve avere i seguenti requisiti, in mancanza dei quali il caricamento non va a buon fine:

- 1) <u>il file deve rispettare le specifiche tecniche operative del formato della fattura del Sistema di</u> <u>Interscambio, vigenti al momento del caricamento;</u>
- 2) la dimensione del file deve essere inferiore a 30 Mb;
- 3) se la fattura è indirizzata ad una PA, il file deve contenere il corrispondente codice univoco;
- 4) debbono essere presenti tutti i dati obbligatori in base alle specifiche tecniche sopra richiamate;
- 5) partita iva e codice fiscale del cedente/prestatore indicati in fattura debbono essere uguali a quelli dichiarati in fase di abilitazione dell'azienda.

#### N.B.: in questa modalità Zucchetti non esercita alcun controllo sul contenuto dei campi del file.

In questo caso la fattura consegnata a Zucchetti è già in formato xml. Zucchetti si limita ad aggiungervi:

- 1) il blocco dei dati relativi al trasmittente (la Zucchetti stessa);
- 2) solamente nel caso in cui la firma della fattura sia stata delegata a Zucchetti, i dati del terzo incaricato all'emissione (la Zucchetti stessa).

Subito dopo aver caricato il file, il cliente potrà dunque passare direttamente alla fase di conferma/firma.

#### Generazione del file xml

#### FIRMA ELETTRONICA DEL FILE XML DA PARTE DEL CLIENTE

Il cliente deve accedere alla sezione GESTIONE FATTURE del servizio e:

• salva il file sul proprio pc utilizzando l'apposita funzione "preleva xml da firmare";

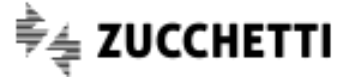

- Io firma digitalmente mediante il proprio dispositivo di firma elettronica;
- lo restituisce a Zucchetti, utilizzando la funzione "upload xml firmato".

#### Il servizio Sdì non comprende la fornitura del dispositivo di firma elettronica.

#### FIRMA ELETTRONICA DEL FILE XML IN CARICO A ZUCCHETTI

Il cliente deve accedere alla sezione GESTIONE FATTURE del servizio e:

- prende visione dell'xml generato tramite l'apposita funzione "visualizza fatt. generata"; questa funzione è sempre disponibile, anche nelle fasi successive;
- conferma la correttezza dei contenuti del file.

In seguito al ricevimento della conferma, Zucchetti firmerà il file come da delega ricevuta.

#### TRASMISSIONE AL SISTEMA DI INTERSCAMBIO

Il file firmato, dal cliente o da Zucchetti, verrà trasmesso al Sistema Di Interscambio.

Nel flusso di comunicazione con il Sistema di Interscambio e da questo verso il destinatario, verranno generate diverse **ricevute e notifiche relative agli esiti delle trasmissione delle fatture**. Il cliente verrà sempre messo al corrente del contenuto di tali notifiche.

Mediante la funzione "GESTIONE FATTURE" è possibile **verificare lo stato di avanzamento** del processo di gestione di una fattura e **visualizzare le notifiche** di risposta provenienti dal Sistema di Interscambio.

#### L'iter della fattura elettronica

La procedura può essere così schematizzata (per Sdl si intende Sistema di Interscambio):

- 1) il SdI, ricevuto il file, ne controlla la correttezza formale rispetto alle specifiche tecniche
- 2) in caso di controlli con esito negativo, il Sdl invia una notifica di scarto al soggetto trasmittente
- 3) nel caso di esito positivo dei controlli il SdI trasmette la fattura elettronica al destinatario (Pubblica Amministrazione o privato)
  - a. nel caso di buon esito della trasmissione, il SdI invia al soggetto trasmittente una <u>ricevuta di</u> <u>consegna</u> della fattura elettronica;
  - b. se entro 48 ore la trasmissione al destinatario non va a buon fine, il SdI invia al soggetto trasmittente una notifica di *mancata consegna*. In tal caso:
    - i. qualora la fattura elettronica fosse destinata ad una pubblica amministrazione, il Sdl la contatta affinché provveda alla risoluzione del problema ostativo alla trasmissione; a problema risolto procede con un nuovo invio. Se, trascorsi 10 giorni dalla data di trasmissione della notifica di mancata consegna, il Sdl non è riuscito a recapitare la fattura elettronica alla PA, inoltra al soggetto trasmittente una definitiva <u>attestazione di avvenuta</u> trasmissione della fattura con impossibilità di recapito; questa attestazione dà diritto al soggetto di recapitare direttamente la fattura all'amministrazione destinataria utilizzando canali alternativi (es. Posta Elettronica Ordinaria, PEC, etc.), senza ulteriori passaggi attraverso il Sistema di Interscambio;
    - ii. nei casi di fattura elettronica destinata a soggetti diversi da pubblica amministrazione, se trascorsi 10 giorni dalla data di mancata consegna il SdI non è riuscito a recapitare la fattura elettronica al destinatario inoltra al soggetto trasmittente una definitiva <u>attestazione di</u>

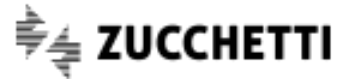

*avvenuta trasmissione della fattura con impossibilità di recapito*; tale attestazione attribuisce titolo di definitività alla mancata consegna.

- Il destinatario che ha ricevuto la fattura, entro 15 giorni invia una <u>notifica di esito</u> (accettazione/rifiuto) della fattura. Il Sdl provvede ad inoltrare la notifica al trasmittente, a completamento del ciclo di comunicazione degli esiti della trasmissione della fattura elettronica;
- 5) Se entro il termine dei 15 giorni suddetto il SdI non riceve alcuna comunicazione dal destinatario inoltra una *notifica di decorrenza dei termini* sia al trasmittente sia al destinatario. Tale notifica ha la sola funzione di comunicare alle due parti che il SdI considera chiuso il processo relativo a quella fattura.

#### CONSERVAZIONE SOSTITUTIVA

Zucchetti effettuerà la conservazione sostitutiva delle fatture elettroniche e delle relative ricevute in conformità alle disposizioni di legge.

Nessun intervento è richiesto da parte del cliente.

#### **GESTIONE ANOMALIE**

Durante il processo di gestione della fattura potrebbero emergere problemi di diversa natura, sia prima sia dopo l'invio al Sistema di Interscambio.

#### 1) PROBLEMI RILEVATI DALL'OPERATORE ZUCCHETTI PRIMA DELL'INVIO AL SISTEMA DI INTERSCAMBIO

Potrebbe accadere che gli operatori Zucchetti rilevino dati errati o mancanti durante la fase di generazione del file xml. In questi casi provvederanno a contattare il cliente chiedendogli di modificare direttamente i dati forniti tramite l'utilizzo della funzione Invio Sostitutivo.

N.B.: in questa fase la fattura non risulta ancora emessa.

Tale controllo manuale da parte dell'operatore viene effettuato soltanto in caso di Data Entry Zucchetti.

#### 2) PROBLEMI RILEVATI DAL SISTEMA DI INTERSCAMBIO - ESITO DI SCARTO

Il Sistema di Interscambio potrebbe respingere la fattura xml perché non rispetta le specifiche imposte. In questi casi gli operatori Zucchetti provvederanno a contattare il cliente chiedendogli di modificare i dati forniti.

Poiché il file xml è già stato trasmesso, sarà necessario ripetere l'operazione di generazione dello stesso nonché firmare elettronicamente il nuovo file generato. L'operazione comporta, quindi, la decurtazione di un documento dal numero di fatture disponibili.

N.B.: in questa fase la fattura non risulta ancora emessa.

#### 3) PROBLEMI RILEVATI DA PARTE DEL DESTINATARIO

Può accadere che il file xml della fattura risulti formalmente corretto (ovvero rispetti le specifiche tecniche imposte dalla normativa), superi i controlli del Sistema di Interscambio e venga da questo inoltrato al destinatario, tuttavia quest'ultimo rilevi dei problemi: la mancanza di informazioni ritenute indispensabili per la corretta gestione del processo di liquidazione, ovvero richieste dai contratti/bandi/regolamenti o

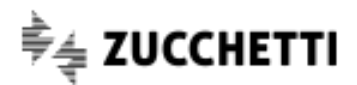

altro; potrebbero anche essere rilevati discrepanze od errori relativi ai prezzi pattuiti, agli sconti o maggiorazioni, alle quantità o altro importo.

In tutti questi casi il destinatario rifiuterà la fattura. Zucchetti contatterà il cliente segnalando la notifica di rifiuto. A questo punto dovrà essere il cliente a valutare come intervenire: in base al tipo di problema segnalato potrebbe essere sufficiente una integrazione del documento già emesso, oppure potrebbe rendersi necessaria l'emissione di un nuovo documento.

#### 4) ESITO DI MANCATA CONSEGNA

E' possibile che il Sistema di Interscambio segnali l'impossibilità di recapitare la fattura al destinatario. In tali casi il Sistema eseguirà nuovi ulteriori tentativi. In questa fase il cliente non deve fare nulla.

Trascorsi 10 giorni senza che i tentativi abbiano avuto alcun esito, il Sistema comunicherà una notifica di Impossibilità di recapito al soggetto trasmittente (Zucchetti) che provvederà ad avvisare il cliente.

N.B.: in questi casi la fattura risulta emessa a tutti gli effetti e il soggetto emittente/cliente dovrà a questo punto contattare il destinatario attraverso altri canali

#### 5) NOTIFICA DI DECORRENZA TERMINI

Se la trasmissione al destinatario da parte del Sistema di Interscambio va a buon fine, il primo dovrebbe rispondere con una Notifica di Esito.

Se, trascorsi 15 giorni dalla consegna, il destinatario non risponde, il Sistema di Interscambio notifica tale circostanza al soggetto emittente.

N.B.: in questi casi la fattura risulta emessa a tutti gli effetti e il soggetto emittente dovrà a questo punto contattare direttamente il destinatario.

### **1.3 GESTIONE FATTURE**

Come visto nei paragrafi precedenti, dopo l'inserimento di una nuova fattura si rendono necessari alcuni passaggi (controllo, inserimento documenti di rifacimento, firma) al fine di completare l'iter di formazione del file della fattura.

Inoltre, dopo la trasmissione il cliente dovrà poter verificare se la fattura è giunta a destinazione e se è stata accettata dal destinatario.

Tutte queste operazioni vengono svolte mediante le funzionalità disponibili nella sezione "GESTIONE FATTURE". Qui, per ognuna delle aziende gestite vengono elencate le fatture inserite, suddivise tra Data entry Zucchetti, Data entry cliente ed Importazione XML.

N.B.:

1) vengono visualizzate in automatico le fatture con data compresa negli ultimi dodici mesi a partire dalla data corrente; esempio: se la data odierna è 20/01/2016 verranno visualizzate le fatture con data compresa tra il 20/01/2015 ed il 20/01/2016. Per visualizzare fatture più vecchie è necessario cliccare sulla voce "Ricerca per data fattura" e modificare l'intervallo temporale di riferimento;

2) per ciascuna fattura vengono riportati solamente i dati identificativi (numero e data). Per visualizzare tutti i dettagli informativi nonché i bottoni con le funzionalità disponibili per la fattura occorre cliccare sulla riga della fattura: il simbolo > presente all'inizio della riga cambierà verso, diventando V e si aprirà un box

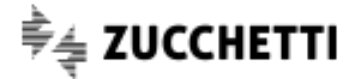

con dettaglio completo delle informazioni relative alla fattura. All'interno di tale box compariranno anche i bottoni relativi alle funzioni disponibili per la fattura (Bozza, Visualizza, Nuova trasmissione; Conferma, Download ecc.). I bottoni disponibili variano in relazione allo stadio di lavorazione della fattura stessa , rilevabile dal campo "stato" del documento. Infine, una volta effettuata la trasmissione potranno essere visualizzate le diverse ricevute e notifiche di esito.

Cliccando nuovamente sulla riga con numero e data lo spazio informativo si chiuderà.

## **1.4 GESTIONE AZIENDE**

Questa sezione permette di verificare e gestire alcune impostazioni relative alle aziende che emettono le fatture inviate tramite il servizio.

Per i clienti che gestiscono fatture di terzi (es. commercialisti o associazioni di categoria) da questa sezione è anche possibile richiedere l'attivazione di nuove aziende, diverse dalla propria. Solo per loro, quindi, è presente il bottone per l'attivazione di nuove aziende.

Per la generalità dei clienti, invece, sono previsti i bottoni funzionali descritti di seguito. Ciascun bottone potrà essere visibile o no in relazione allo stato in cui si trova l'azienda.

#### Scarica richiesta attivazione

Per queste aziende è necessario far pervenire alla Zucchetti il modulo per l'Incarico alla conservazione digitale. E' anche possibile delegare a Zucchetti, contestualmente, l'incarico per l'emissione e la firma delle fatture elettroniche.

Il bottone permette di ottenere la modulistica di cui sopra precompilata con i dati dell'azienda.

#### Richiedi delega

Il bottone è visibile soltanto per le aziende che NON hanno delegato a Zucchetti l'emissione e la firma delle fatture (firma cliente).

Permette di ottenere il modulo per l'incarico a Zucchetti dell'emissione e firma delle fatture (firma Zucchetti). L'incarico può essere conferito in qualsiasi momento. E' sufficiente scaricare il modulo, farlo firmare dal legale rappresentante dell'azienda, inviarlo <u>esclusivamente via pec</u> alla Zucchetti seguendo le istruzioni a video.

ATTENZIONE: fatture eventualmente già inserite ma non ancora firmate e consegnate a Zucchetti, in seguito alla richiesta delega saranno annullate senza alcun rimborso o reintegro. Si raccomanda quindi di prestare attenzione che non vi siano fatture "in itinere" prima di procedere con la richiesta.

Una volta ricevuta e registrata la richiesta Zucchetti informerà il cliente, mediante una mail, dell'avvenuta modifica. Da quel momento le fatture dell'azienda inviate tramite il servizio risulteranno emesse da Zucchetti in qualità di terzo incaricato, e quindi firmate da Zucchetti.

Richiedi delega B2B

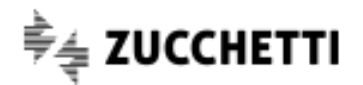

Il bottone è visibile soltanto per le aziende che hanno delegato a Zucchetti l'emissione e firma delle fatture **prima** che il servizio fosse esteso alla gestione di fatture B2B (destinate a professionisti ed imprese).

La delega in questione contemplava solamente l'emissione delle fatture PA.

Per poter gestire anche fatture B2B tali aziende devono quindi estendere la delega per la firma.

## N.B.: l'estensione di delega è necessaria soltanto per poter emettere fatture B2B; se l'azienda invia fatture elettroniche soltanto alle PA può ignorare l'estensione.

L'incarico può essere conferito in qualsiasi momento. E' sufficiente scaricare il modulo, farlo firmare dal legale rappresentante dell'azienda, inviarlo <u>esclusivamente via pec</u> alla Zucchetti seguendo le istruzioni a video.

Una volta ricevuta e registrata la richiesta Zucchetti informerà il cliente, mediante una mail, dell'avvenuta modifica. Da quel momento le fatture B2B dell'azienda inviate tramite il servizio risulteranno emesse da Zucchetti in qualità di terzo incaricato, e quindi firmate da Zucchetti.

#### Ristampa pdf

Il bottone è visibile soltanto per le aziende per le quali sono state portate a termine le richieste descritte sopra.

Nel caso in cui, per qualsiasi ragione, non si fosse riusciti a stampare la modulistica da inviare alla Zucchetti il bottone in questione consente di ottenerne una seconda copia.

#### Dati azienda per fattura

Questa **funzione è particolarmente utile** nel caso in cui si utilizzi il **Data entry cliente** e si debbano trasmettere con una certa frequenza fatture per una stessa azienda.

La funzione consente di memorizzare alcuni dati relativi all'azienda cedente. In tal modo, in occasione dell'inserimento di successive nuove fatture questi dati risulteranno già compilati; si riducono così i tempi di lavoro e si limitano le possibilità di errore.

N.B.: è possibile accedere alla gestione Dati azienda anche all'atto dell'inserimento di una nuova fattura.

### **1.5 RENDICONTO UTILIZZO PACCHETTI**

Questa sezione consente di avere la cronistoria dei pacchetti acquistati e del loro utilizzo.

Sono possibili tre modalità di consultazione:

- Elenco fatture gestite –disponibile soltanto per utenti che gestiscono fatture emesse da più cedenti, es. commercialisti–
- Elenco pacchetti acquistati
- Utilizzo pacchetti

#### **ELENCO FATTURE GESTITE**

L'opzione è disponibile soltanto per quegli utenti che gestiscono fatture di aziende cedenti diverse (come commercialisti, associazioni e centri servizi). Gli utenti che gestiscono solamente proprie fatture non vedono l'opzione di scelta.

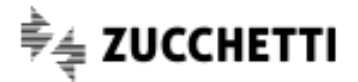

Mediante questa interrogazione è possibile ottenere l'elenco di tutte le fatture gestite in dato intervallo temporale. L'elenco delle fatture può essere ordinato in base a tre criteri alternativi: per data di inserimento della fattura; per azienda, in ordine alfabetico; per tipo di Data Entry.

#### ELENCO PACCHETTI ACQUISTATI

L'interrogazione restituisce l'elenco dei pacchetti acquistati in un intervallo temporale definito. L'interrogazione viene condotta in modo distinto sulle tre tipologie di pacchetti –Data Entry Zucchetti; Data Entry cliente; Importazione XML–.

#### UTILIZZO PACCHETTI

Mediante questa opzione è possibile verificare quando sono state utilizzate le fatture contenute in ciascuno dei pacchetti acquistati.

Ogni pacchetto acquistato ha una durata di 12 mesi a decorrere dalla data di acquisto. Alla scadenza, le fatture residue ancora presenti nel pacchetto e non utilizzate vengono annullate. Se sono presenti più pacchetti della stessa modalità (ciascuno con una propria scadenza), le nuove fatture inserite vanno a decurtare il residuo del pacchetto avente scadenza più vicina.

Con questa interrogazione è possibile verificare quando sono state inserite le fatture che hanno ridotto i documenti disponibili del pacchetto.

Per ciascuna tipologia, viene presentato l'elenco dei pacchetti acquistati **negli ultimi dodici mesi.** Per ogni pacchetto è possibile aprire l'elenco delle fatture utilizzate, cliccando sul bottone [+].

N.B.: in occasione dell'introduzione della scadenza sui pacchetti (16/09/2015), per ogni cliente è stato calcolato il saldo delle fatture disponibili a quel momento, perché i pacchetti acquistati in precedenza non avevano scadenza e quindi le fatture residue disponibili a tale data non sono soggette a scadenza. Il saldo è confluito in un "pacchetto virtuale", la cui data di acquisto è stata convenzionalmente fissata al 16/09/2015, che non ha scadenza.

Questo "pacchetto virtuale" è sempre comunque presente, anche quando il saldo delle fatture disponibili alla data di avvio è pari a 0.

TUTTI I DIRITTI RISERVATI - VIETATA LA RIPRODUZIONE ANCHE PARZIALE. L'elaborazione dei testi, anche se curata con scrupolosa attenzione, non può comportare specifiche responsabilità per eventuali involontari errori o inesattezze.

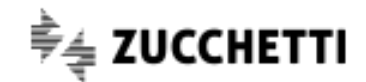